# **SOLAR** PRO. How to connect goodwe inverter to wifi

### How do I connect my goodwe inverter?

2. Make sure your Goodwe inverteris powered ON and select next. 3. Select the Go Into WLAN setting interface button, a pop up will appear with all the information you need to connect to your inverter network.

How do I connect a goodwe SEMs inverter?

Within the Goodwe SEMS Portal app,select Next again. When prompted,select "the desired wireless network for the inverter" (your home WiFi network) and select Connection. You've successfully configured your inverter and the power light or WiFi light should now be solid (no flashing).

#### Does a goodwe inverter need wi-fi?

Keeping your GoodWe inverter connected to Wi-Fi is essential for effectively monitoring your solar system. A stable connection allows you to track energy generation, monitor power usage, and stay informed about your system's performance, ensuring you get the most out of your investment.

### How do I set up a WiFi inverter?

Open the app and click "WiFi configuration on the login page, or click the WiFi icon on the homepage. Step 3 Make sure inverter is turned on, then click "Next". Step 4 Select "Go into WLAN setting interface". Step 5

How do I connect my inverter to my router?

Step 2 for WiFi function only. 5-pin Communication Port of the Inverter Step 3 - Step7 for LAN function only. Step 1 Power on the inverter. Step 2 Power on the router. Step 3 Check the indicators on the Kit and the inverter to confirm the communication status of the kit. The Wi-Fi/LAN Kit is powered on.

Why is my goodwe inverter not connecting to Wi-Fi?

After reviewing the resources above, if your GoodWe inverter still isn't connecting to Wi-Fi, please double check the following troubleshooting steps: Ensure the inverter is ON and operating - Check that your GoodWe inverter is powered on and generating energy.

GoodWe Inverter WiFi Connection. Step 1: Turn On the Inverter's WiFi Mode. Turn on your GoodWe inverter and wait for it to be in ready mode. Press and hold the WiFi or ...

If the WiFi LED does not get stable after doing both the above steps, there is chance that inverter might have forgotten the WiFi and need to configure the WiFi again. Please refer to Option 2 App configuration(pp. 2-4) in the WiFi ...

GoodWe Help Center; Wi-Fi Configuration Wi-Fi Configuration. Wi-Fi configuration ? Wi-Fi Configuration steps ? Identify Wi-Fi connection Issues ? WI-Fi Configuration FAQ ? After ...

# **SOLAR** PRO. How to connect goodwe inverter to wifi

For step-by-step instructions on setting up your inverter's Wi-Fi connection, refer to the Wi-Fi Configuration Guide. This guide provides detailed instructions to help you reconnect your GoodWe inverter to your network ...

6 03 pp Operations User Manual V1.2-2022-09-30 3.1 Checking Information Tap Overview to check the inverter and battery status after login. 3.1.1 Checking Basic Information ...

1. Move Wi-Fi router closer to inverter or use a WI-Fi repeater devlce, restart Wi-Fi in "Management" page; 2. Connect to Wî-Fi router and login the setting webpage to check the ...

To connect your Inverter to Wi-Fi, please follow these steps: 1. On your phone go to WIFI Setting and connect to solar WIFI (Password: 12345678). 2. Open Safari browser or ...

Step 1 Power on the inverter. Step 2 Power on the router. Step 3 Check the indicators on the Kit and the inverter to confirm the communication status of the kit. The Wi ...

1.Move Wi-Fi router closer to inverter or use a Wi-Fi repeater device, restart Wi-Fi in "Management" page; 2 nnect to Wi-Fi router and login the setting webpage to check the channel it uses. Please make sure the channel is not bigger than 13.

Keeping your GoodWe inverter connected to Wi-Fi is essential for effectively monitoring your solar system. A stable connection allows you to track energy generation, monitor power usage, and stay informed about your ...

How to connect your GoodWe inverter to a new Wi-Fi service Please have your smartphone with the GoodWe SEMS portal app installed handy. Ensure your inverter is on ...

Step 1: Enable WiFi on Your Fronius Inverter. Switch on your Fronius inverter and put it into standby mode. Connect to the inverter via the WiFi Setup button on the inverter. This ...

Most modern inverters like GoodWe, Fronius, SMA, and SolarEdge come with this feature. o Stable WiFi signal: Ensure your WiFi router is within range of your inverter. If the signal is weak, consider using a WiFi extender to boost ...

But in general, it's a simple process. Brands like GoodWe, Huawei, and SunGrow follow the same basic steps to connect. Connecting a GoodWe Solar Inverter. For your GoodWe inverter, start by downloading the GoodWe ...

There are several potential reasons for Wi-Fi issues. A common reason is that the modem/router has been replaced forgotten to set up the inverter to the new network, which allows it to ...

## **SOLAR** PRO. How to connect goodwe inverter to wifi

Wi-Fi lost connection to internet or cannot connect to SEMS portal or SolarGo app successfully. b. Cannot find "Solar-WiFi signal" or have other Wi-Fi configuration problem. ...

Ensure a robust WiFi connection at the inverter location. Your WiFi network should operate on the 2.4 gHz frequency. Use a WiFi-capable inverter or a suitable accessory for WiFi connectivity. Avoid hotspotting for internet ...

1.Restart inverter; 2 nnect to Solar-WiFi and login again,check the "SSID,"Security Mode,"Encryption Type"and "Pass Phrase"is matching with that of Wi-Fi router or not; 3 nnect to Wi-Fi router and login to check if the ...

Click "WiFi" Configuration" in login page. 2. Or click the third one in tab bar. 3. Power on Inverter, then click"Next". 4. Click "Go into WLAN setting interface". 5. Connect to Solar-WiFi (password: ...

Via Browser Preparation Power on the inverter. Make sure the router is turned on. Switch on the WLAN of laptop. 1. Look for the WiFi signal "Solar-WiFi\*" (\*means the last 8 characters of the ...

Web: https://www.bardzyndzalek.olsztyn.pl

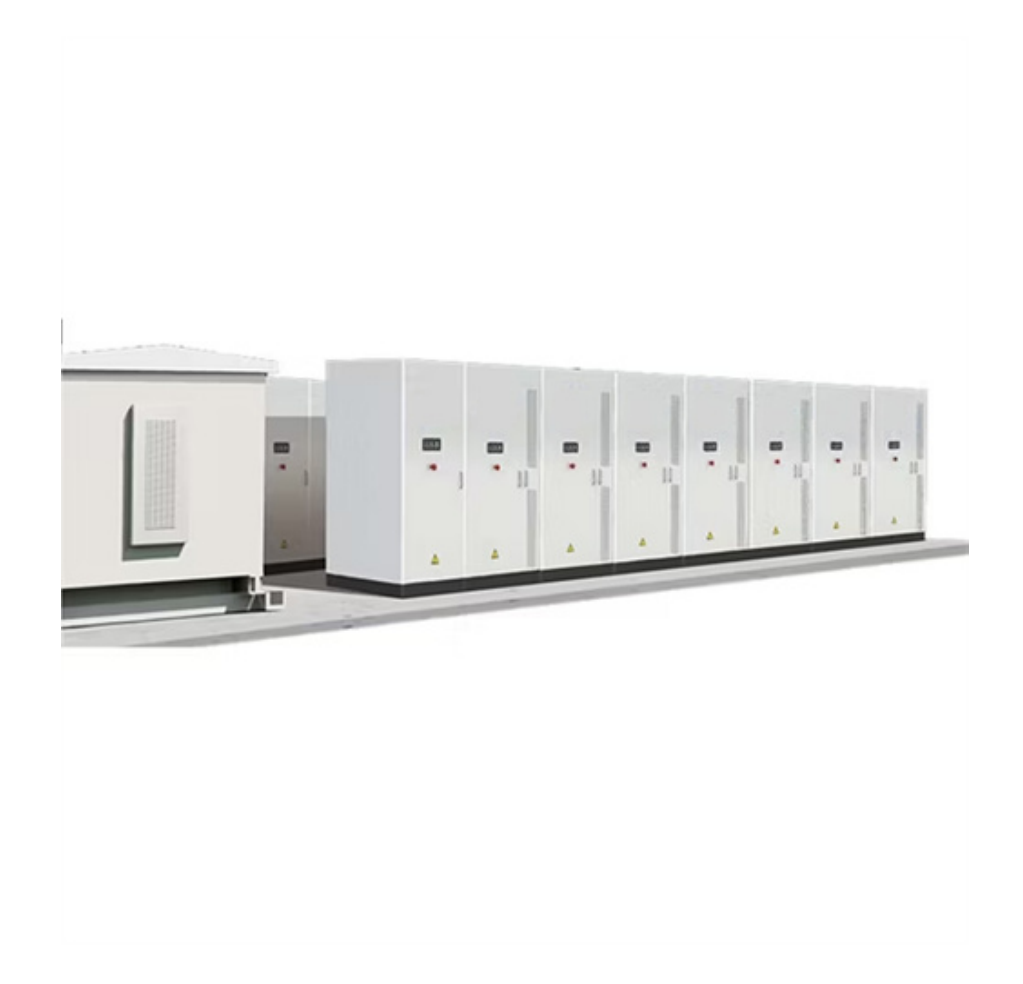